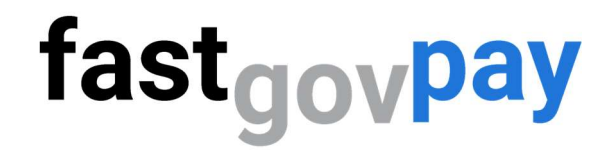

## **Creating a New Customer Account**

Helpful Video - <u>https://youtu.be/sE0jT3aqONU</u>

Step 1: Go to <a href="https://www.fastgovpay.com">https://www.fastgovpay.com</a>

Step2: Click Login.

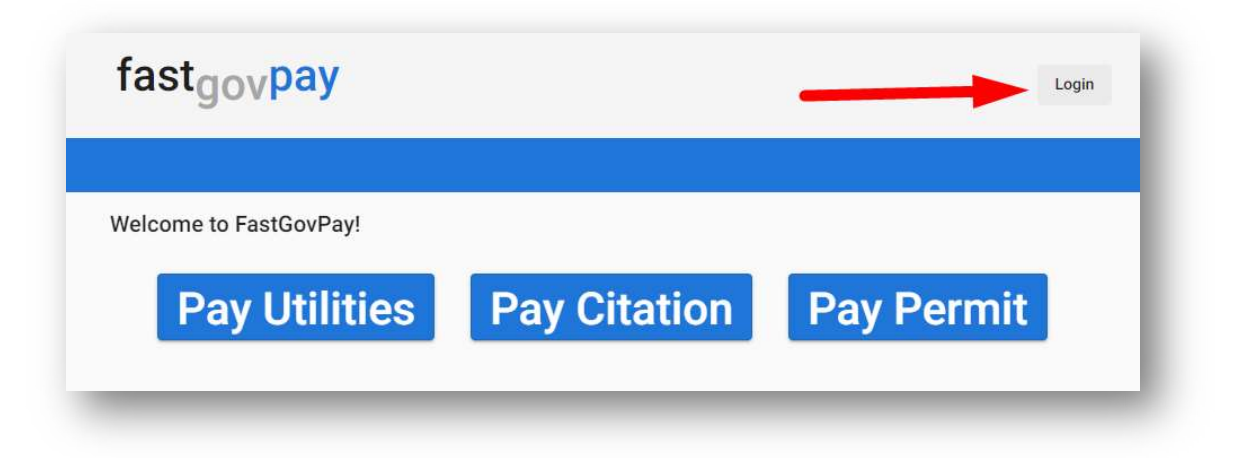

Step 3: Click Sign up.

| Username *           |  |
|----------------------|--|
| Username is required |  |
| Password *           |  |
| Password is required |  |
| Login                |  |

Step 4: Enter email, a secure password, and City to Pay Bills To.

| Email *              |   |
|----------------------|---|
| mail is required     |   |
| Password *           | ø |
| Password is required |   |
| City to Pay Bills To |   |
| Register             |   |

Step 5: Click Register.

**Step 6.** Enter the Utility Account # (required) and click Search.

| Pay Utility Bill             | Usage | History                        | Service Orders |  |
|------------------------------|-------|--------------------------------|----------------|--|
|                              |       | Enter your account information |                |  |
| <b>\</b> Utility Account # * |       |                                | Q Search       |  |
|                              |       |                                | Q Search       |  |

**Step 7:** When you see your Service Address information, click Continue. (If you do not see your information, please contact the City/Organization utility office).

| Pay Utility           | Bill      | Usage | History              | Service Orders |
|-----------------------|-----------|-------|----------------------|----------------|
|                       |           | E     | Enter your account i | nformation     |
| Utility Aco           | ount # *  |       |                      |                |
| Q.02-0276             | 5-10      |       | 6                    | Search         |
|                       |           |       |                      |                |
| Address               | 307 E Col | lege  |                      |                |
|                       | 0         | R     |                      |                |
|                       | 0         |       |                      |                |
| City / State /<br>Zip |           |       |                      |                |
|                       | -         |       |                      |                |

## You've created a customer account!

Click the tabs across the top for more activities, including:

- Pay Utility Bill & Enroll in AutoPay
- Usage
- History

- Service Orders
- Profile Add contact information for emails and texts!

| Pay Utility Bill    | Usage | History                      | Service Orders | Profile             |
|---------------------|-------|------------------------------|----------------|---------------------|
| Pay My Utility Bill |       |                              |                |                     |
|                     | ß     |                              |                |                     |
| Account Summary     |       |                              |                | Enroll in Auto Pay  |
| Account             |       | Brian Cook - 02-0276-10 - 30 | 17 E College   | v                   |
| Due Date            |       | 06/10/2022                   |                |                     |
| Balance             |       | \$185.52                     |                |                     |
| Past Due            |       | \$0.00                       |                |                     |
| Pay                 |       | 185.52                       |                |                     |
|                     |       | _                            | \$ Make Pa     | yment Y Add To Cart |